# How to use the AASCU GRC Website

- 1. Navigate to this web address: <u>http://www.aascu.org/grc/Default.aspx</u>.
- 2. Click the Login button at the top of the webpage.

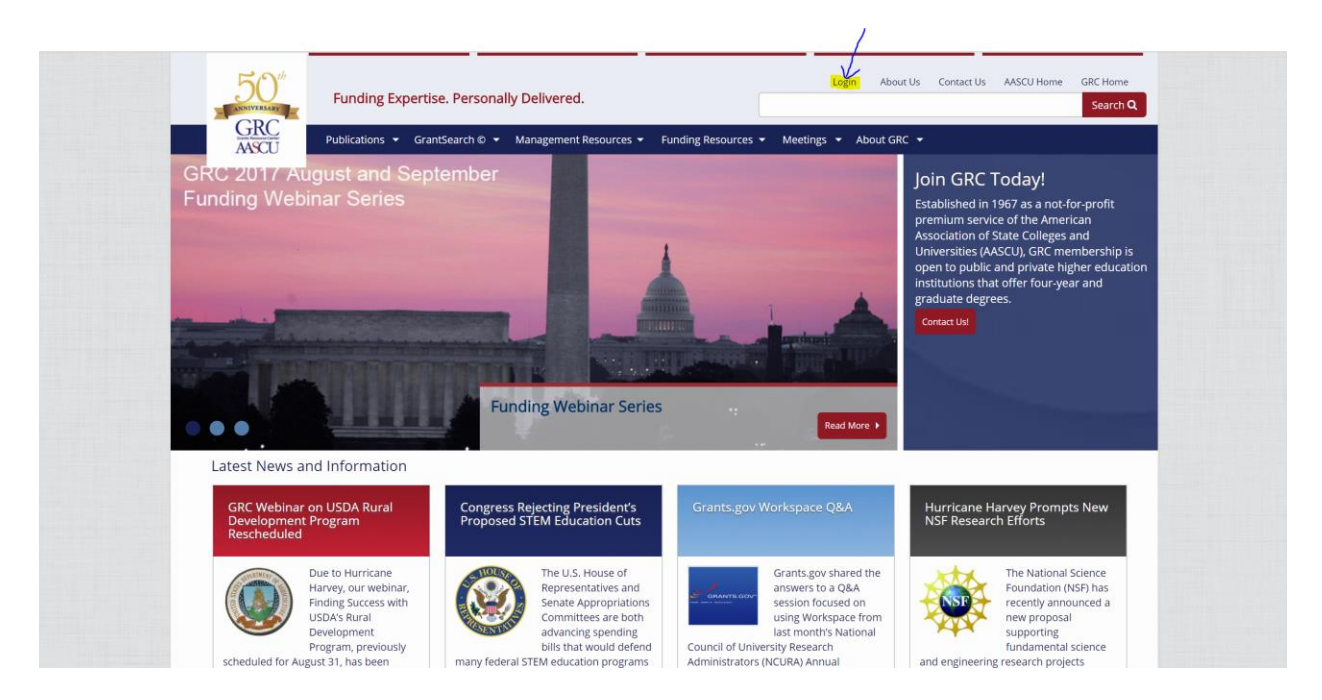

- 3. Enter the username and password to login.
  - a. Please use the username: csum
  - b. Please use the password: research

| - ANNIVERSARY | Funding Expertise. Personally Delivered. |                          |                                                                               |                                                                 | Search Q                             |           |                                                                  | Search <b>Q</b>                                                |                     |
|---------------|------------------------------------------|--------------------------|-------------------------------------------------------------------------------|-----------------------------------------------------------------|--------------------------------------|-----------|------------------------------------------------------------------|----------------------------------------------------------------|---------------------|
| AASCU         | Publications 👻                           | GrantSearch © 🝷 🛛        | Management Resources 🔹                                                        | <ul> <li>Funding Resou</li> </ul>                               | rces 🔻 Meetings                      | 👻 About G | RC <del>-</del>                                                  |                                                                |                     |
|               |                                          | Plea                     | se Login                                                                      |                                                                 |                                      |           |                                                                  |                                                                |                     |
|               |                                          | 20                       | ser Name                                                                      | Passwo                                                          | rd                                   |           |                                                                  |                                                                |                     |
|               |                                          |                          | Login                                                                         |                                                                 |                                      |           |                                                                  |                                                                |                     |
|               |                                          |                          |                                                                               |                                                                 |                                      |           |                                                                  |                                                                |                     |
|               |                                          | This w<br>please         | ebsite is protected for me<br>e enter your login data.                        | ember use only. If y                                            | ou are a member,                     |           |                                                                  |                                                                |                     |
|               |                                          | For us<br>Spons<br>conta | ername and password in<br>ored Programs at your in<br>ct Ken McDonald, mcdona | formation, contact t<br>stitution. If further<br>Idk@aascu.org. | he Office of<br>assistance is needed | t,        |                                                                  |                                                                |                     |
|               |                                          |                          |                                                                               |                                                                 |                                      |           |                                                                  |                                                                |                     |
| Publications  | GrantSearch ©                            | Management<br>Resources  | Funding Resources                                                             | Meetings                                                        | About GRC                            |           | CONTACT US P                                                     | RIVACY POLICY                                                  |                     |
|               |                                          |                          |                                                                               |                                                                 |                                      |           | The Grants Resour<br>profit service of the<br>State Colleges and | ce Center is a not-f<br>American Associa<br>Universities © 201 | or-<br>tion of<br>5 |
|               |                                          |                          |                                                                               |                                                                 |                                      |           | 1307 New York Ave<br>Washington, D.C. 2                          | nue, N.W. Fifth Flo                                            | or                  |

4. To perform a search of the system, click GrantSearch<sup>©</sup>.

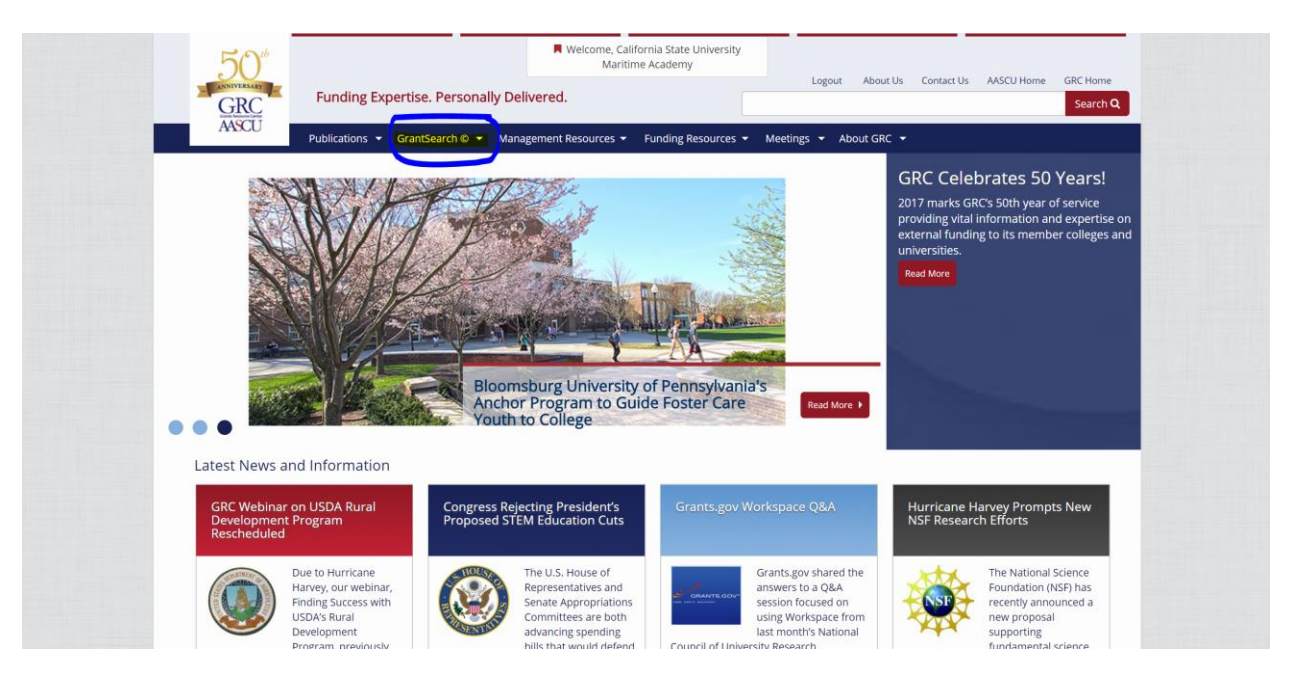

- 5. Then search based on any of the search criteria.
  - a. If you have questions on how to search please review the GrantSearch<sup>©</sup> User Guide, at this webpage: <u>http://www.aascu.org/grc/gs/userguide/</u>.

1. From the main page navigate to the Faculty Alerts, by clicking on Faculty Alerts below the GrantSearch<sup>©</sup>.

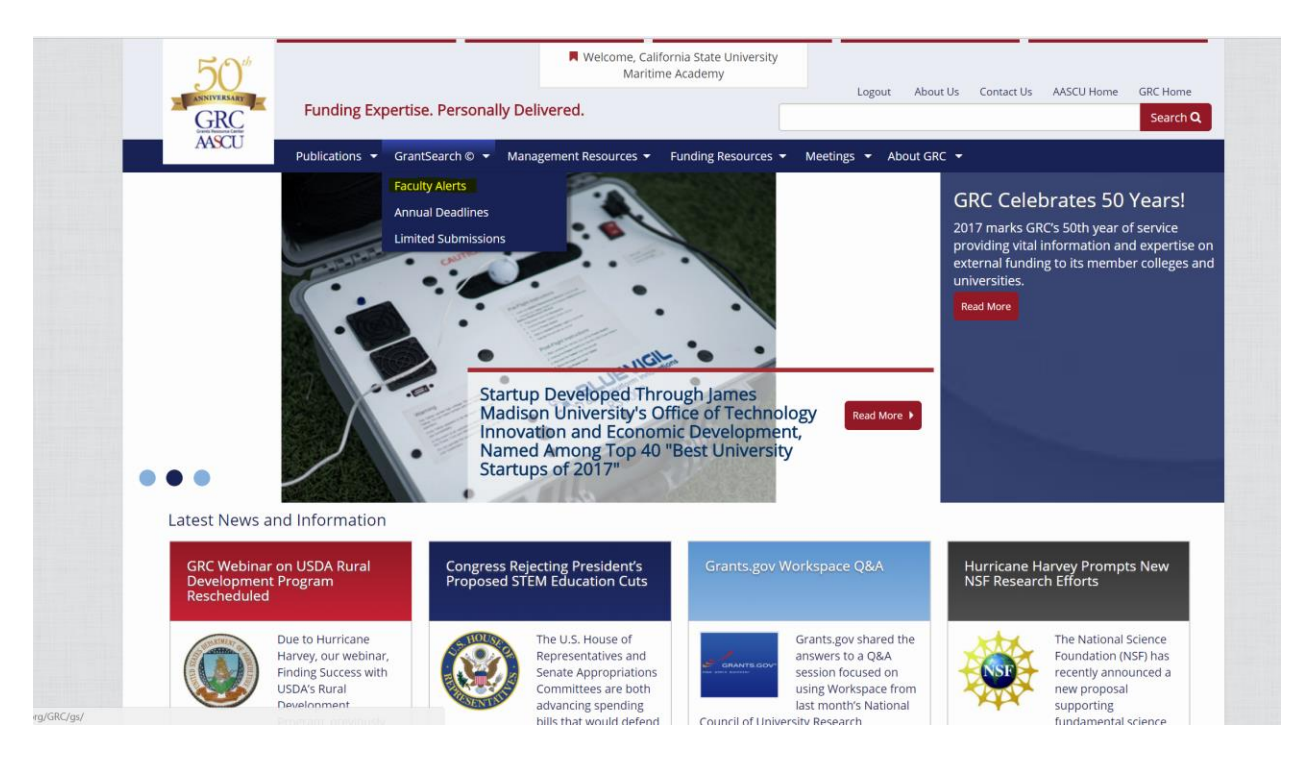

2. Click the Create New Alert button.

| 50°<br>GRC<br>ASCU | Funding Expertise. Personally<br>Publications • GrantSearch © •                                                             | Welcome, California S<br>Maritime Acad<br>y Delivered.<br>Management Resources  Fund | tate University<br>emy<br>Logout | About Us Contact Us                                                                                                    | AASCU Home GRC Home<br>Search Q                                                                                    |
|--------------------|----------------------------------------------------------------------------------------------------|--------------------------------------------------------------------------------------|----------------------------------|----------------------------------------------------------------------------------------------------|----------------------------------------------------------------------------------------------------|
|                    | Home Faculty Alerts                                                                                                    |                                                                                      |                                  |                                                                                                    |                                                                                                    |
|                    | Faculty Alerts<br>My Alerts<br>Create New Alert<br>To manage existing alerts, enter y<br>Email Address:<br>Manage My Alerts | our email address below, and click c                                                 | n 'Manage My Alerts'             |                                                                                                    |                                                                                                    |
| Publications       | GrantSearch © Management<br>Resources                                                                                       | Funding Resources Meetin                                                             | gs About GRC                     | CONTACT US PRI<br>CONTACT US PRI<br>The Grants Resource<br>profit service of the A<br>State Colleges and U<br>1307 New York Aven<br>Washington, D.C. 200 | VACY POLICY<br>Center is a not-for-<br>merican Association of<br>inversities © 2015<br>ue, N.W. Fifth Floor<br>005 |

3. Then tailor your alert to any of the applicable categories that you would like to have searched. You can include all categories or certain categories depending on the type of alert you would like to create. Fill in your information and select California State University Maritime Academy as the Institution. Do not forgot to click Save Alert at the bottom of the page. You will receive an email whenever an applicable funding source is identified.

## New Alert

## Academic Subjects

Select which academic subjects you want included in your alert

All Academic Subjects

Only the Academic Subjects Below

#### Category:

| Select an Academic Category | • |
|-----------------------------|---|
| Subject:                    |   |
| Select an Academic Subject  | • |

.

#### Delete

#### Activities

Select which activities you want included in your alert activities

Only the Activities Below

### Delete

#### Funding Sponsors

Select which funding sponsors you want included in your alert Ill Funding Sponsors

Only the Funding Sponsors Below

#### Delete

## **Faculty Information**

First Name:

#### Last Name:

#### Institution:

Select your Institution

### Title:

Optional

Phone:

Email address:

## Save your Alert

| Enter a descriptive name to help recognize this alert in your inbox |  |
|---------------------------------------------------------------------|--|
|                                                                     |  |

Optional

\*Note: Based on your current selections, you would receive **102 grants** in this month's alert

Save Alert

Cancel